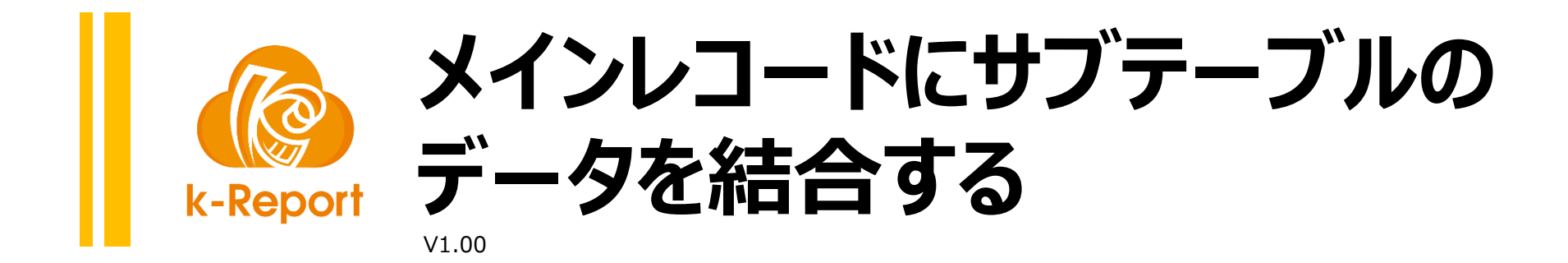

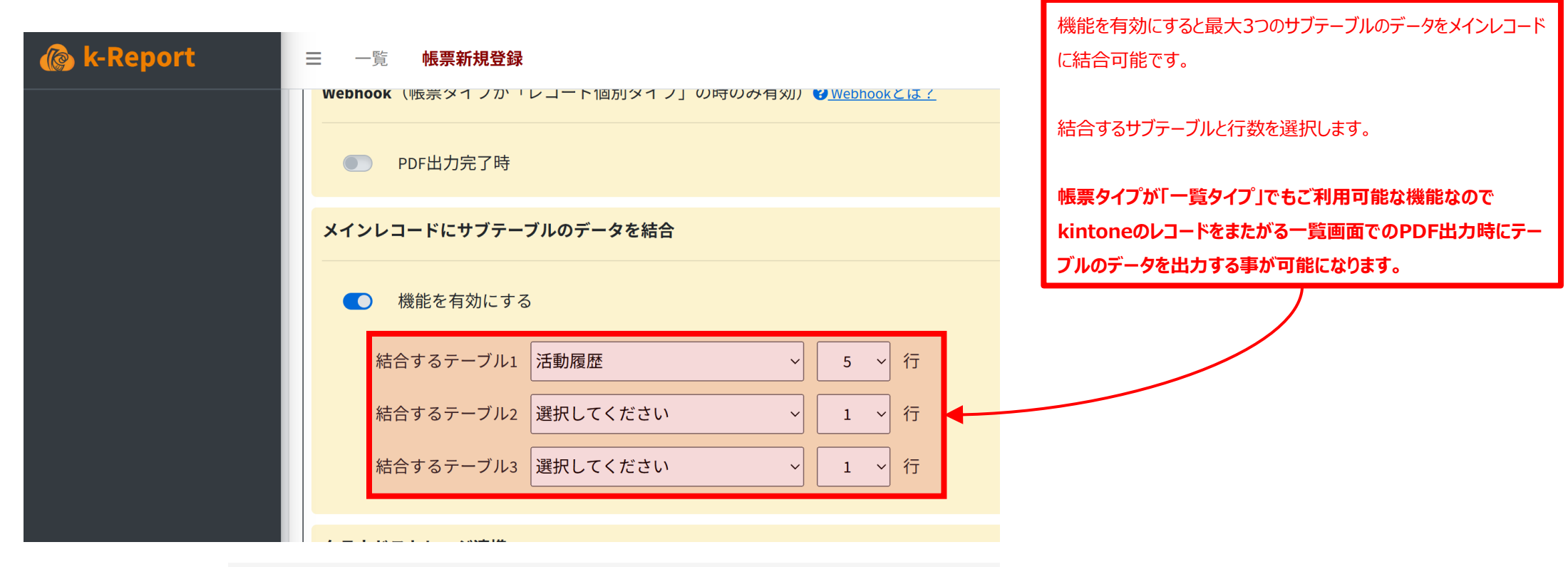

#### 案件情報

| 案件担当者名  |       | 見込み時期      | 確度    |    |
|---------|-------|------------|-------|----|
|         |       | 2018-08-31 | А     |    |
| 製品名     | 単価    | ユーザー数      | 小計    |    |
| kintone | 1,500 | 30         | 45,00 | 00 |

#### 活動履歴

| 活動日        | 活動内容  | ŦΧ               | 添付ファイル    | L |
|------------|-------|------------------|-----------|---|
| 2018-07-07 | メール   | お試し申し込みへのフォローを実施 | ĕ         |   |
| 2018-07-30 | 電話    | 初期設定の課題を電話で対応    | <u>Ż.</u> |   |
| 2018-08-05 | 訪問/来訪 | 上長説得の為に訪問。       |           |   |
| 2018-08-16 | メール   | ご発注の連絡。          |           |   |

k-Reportでの結合するテーブルの行数分だけマージさ れます。仮にkintone側に4行のサブテーブルのデータが 入っていてk-Report側で5行結合する設定にした場合 は不足する1行分はPDF生成時に空白になります。

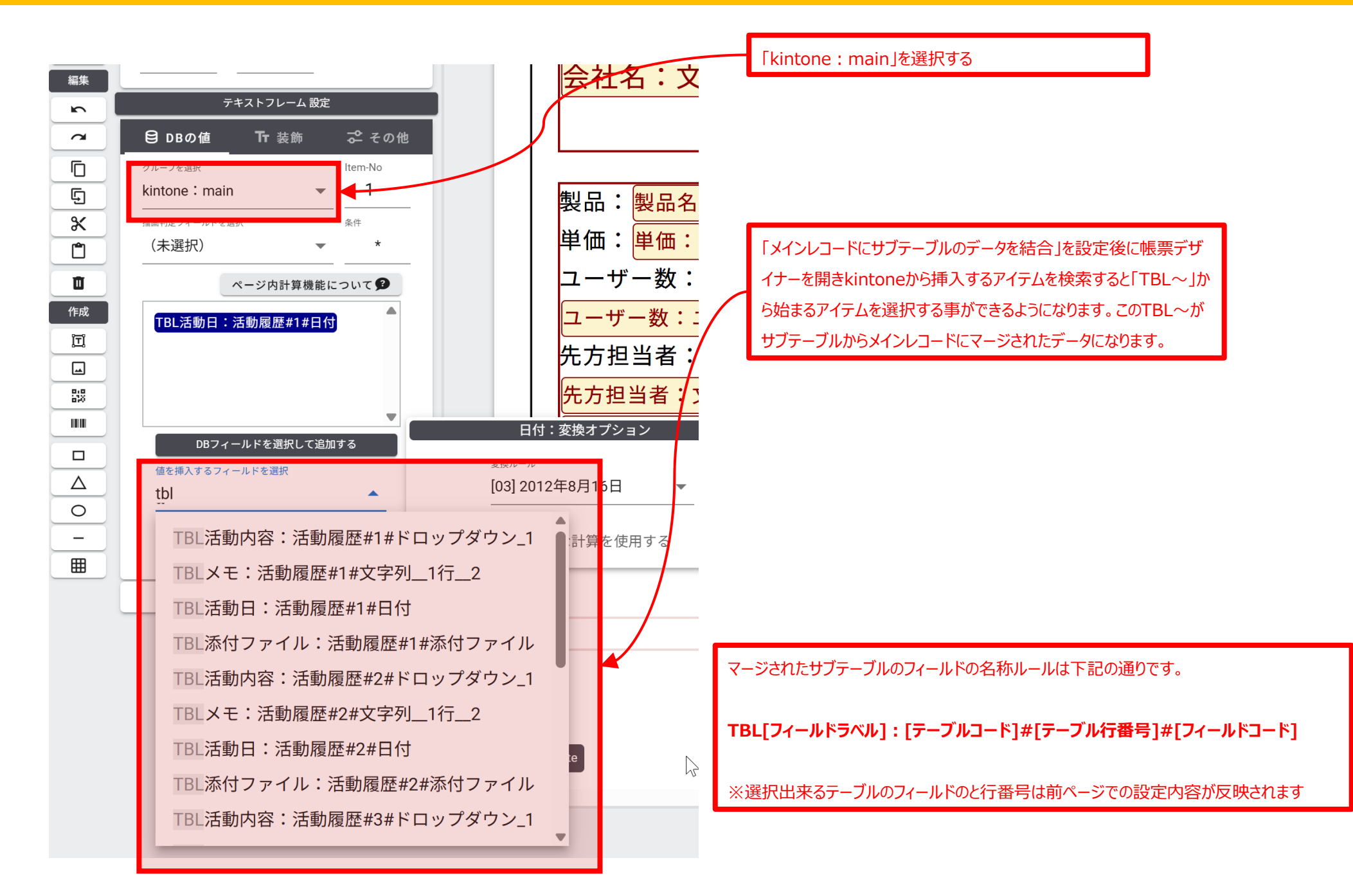

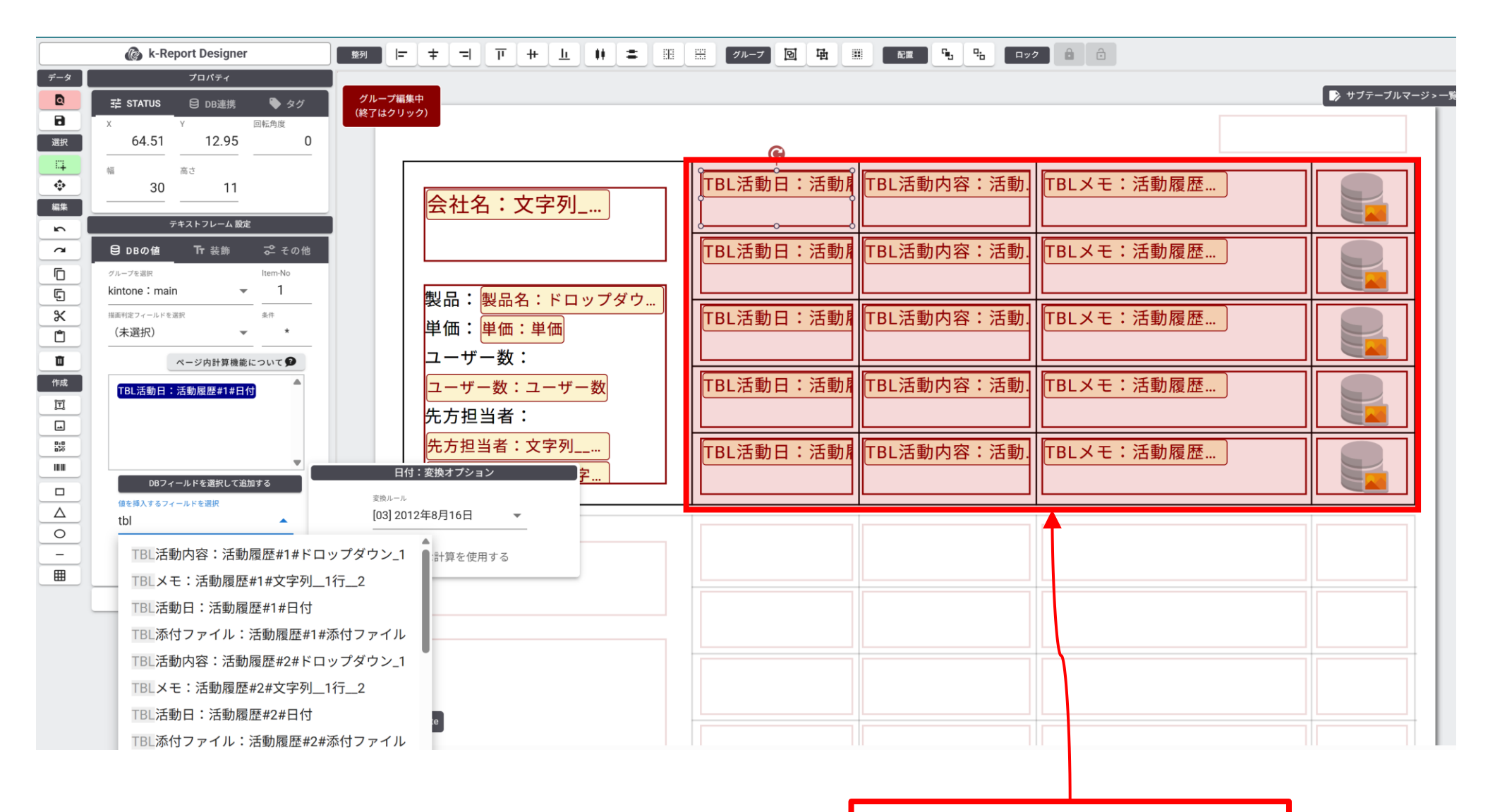

「kintone : main」にマージされたサブテーブルのデータ を必要数分配置します

| オリジナルのメインレコードのデータ<br>1 / 5   − 118% +   □ �   &   5 ⊄ |                                                                                 |            |       | 出力サンプルです<br>一覧印刷でサブテーブルのデータが利用可能になります。この例の場合<br>は最大5行のサブテーブルのデータを出力しています。 |              |  |
|-------------------------------------------------------|---------------------------------------------------------------------------------|------------|-------|---------------------------------------------------------------------------|--------------|--|
|                                                       | <b>V</b>                                                                        |            |       |                                                                           | Page 1       |  |
|                                                       | 田中マーケティングテ                                                                      | 2018年7月7日  | メール   | お試し申し込みへのフォローを実施                                                          | $\bigotimes$ |  |
|                                                       | シノロシー<br>製品:kintone<br>単価:1,500<br>ユーザー数:30<br>先方担当者:田中 浩二<br>tanaka@sample.com | 2018年7月30日 | 電話    | 初期設定の課題を電話で対応                                                             |              |  |
|                                                       |                                                                                 | 2018年8月5日  | 訪問/来訪 | 上長説得の為に訪問。                                                                |              |  |
|                                                       |                                                                                 | 2018年8月16日 | メール   | ご発注の連絡。                                                                   |              |  |
|                                                       |                                                                                 |            |       |                                                                           |              |  |
|                                                       | 山田商事株式会社                                                                        | 2018年1月26日 | 電話    | 見積もり依頼のメールが来たた<br>め、詳細確認のためコール                                            |              |  |
|                                                       |                                                                                 | 2018年2月9日  | メール   | 見積のご案内                                                                    | *            |  |
|                                                       | 製品:Office<br>単価:1,500<br>ユーザー数:200<br>先方担当者:山田 貴文<br>yamada@sample.com          | 2018年3月30日 | 電話    | 見積もりから2週間経過したため<br>、詳細を確認                                                 |              |  |
|                                                       |                                                                                 |            |       |                                                                           |              |  |
|                                                       |                                                                                 |            |       |                                                                           |              |  |
|                                                       | ヴィクトリーフィール                                                                      | 2018年3月1日  | イベント  | EXPOで名刺交換。資料を送付を                                                          |              |  |

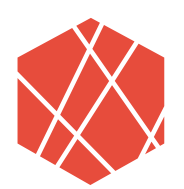

# We can do "an awesome job"

# ありがとうございました